# 本書の読み方

A コンフィグレーションシート 本サーバにおけるハードウェアの構成と各種セットアップの設定値を記録しておきます。

#### B デザインシート

ソフトウェアの設定を記録しておきます。

#### C 障害連絡シート

障害が発生した場合にサーバの状態を記入します。

#### ■ 製品の呼び方

本文中の製品名称を、次のように略して表記します。

| 製品名称                                                             | 文本                                       | て中の表記               |
|------------------------------------------------------------------|------------------------------------------|---------------------|
| PRIMERGY BX600                                                   | BX600 / [BX600]                          | サーバ本体/本サーバ          |
| PRIMERGY BX600 S2 シャーシ                                           | シャーシ                                     |                     |
| PRIMERGY BX660 サーバブレード                                           | サーバブレード                                  |                     |
| Microsoft <sup>®</sup> Windows Server™ 2003, Standard Edition    | Windows Server 2003,<br>または Windows 2003 | Standard Edition、   |
| Microsoft <sup>®</sup> Windows Server™ 2003, Enterprise Edition  | Windows Server 2003,<br>または Windows 2003 | Enterprise Edition、 |
| Microsoft <sup>®</sup> Windows Server™ 2003, Datacenter Edition  | Windows Server 2003,<br>または Windows 2003 | Datacenter Edition、 |
| Microsoft <sup>®</sup> Windows Server™ 2003, Web Edition         | Windows Server 2003,<br>または Windows 2003 | Web Edition、        |
| Microsoft <sup>®</sup> Windows <sup>®</sup> 2000 Server          | Windows 2000 Server,                     | または Windows 2000    |
| Microsoft <sup>®</sup> Windows <sup>®</sup> 2000 Advanced Server | Windows 2000 Advanc<br>または Windows 2000  | ed Server           |

Microsoft、Windows、Windows Server は、米国 Microsoft Corporation の米国およびその他の国における登録商標また は商標です。 その他の各製品名は、各社の商標、または登録商標です。

その他の各製品は、各社の著作物です。

All Rights Reserved, Copyright<sup>©</sup> FUJITSU LIMITED 2005

画面の使用に際して米国 Microsoft Corporation の許諾を得ています。

# 目次

# **A** コンフィグレーションシート

|   | A.1         | ハードウェア構成 3            |  |
|---|-------------|-----------------------|--|
|   | A.2         | BIOS セットアップ項目 4       |  |
|   | A.3         | SCSI Select ユーティリティ 8 |  |
|   | <b>A.</b> 4 | RAID 設計シート 12         |  |
| В | B デザインシート   |                       |  |

| <b>B.1</b> | ディスクウィザード                    | 14 |
|------------|------------------------------|----|
| <b>B.2</b> | OS インストールウィザード(Windows 2003) | 15 |
| <b>B.3</b> | OS インストールウィザード(Windows 2000) | 20 |
| <b>B.4</b> | アプリケーションウィザード                | 24 |

## C 障害連絡シート

# A コンフィグレーションシート

本サーバにおけるハードウェアの構成と各種セットアップの設定値を記録しておき ます。

選択設定箇所については、ロマークのチェックボックスを用意してありますので、 設定したチェックボックスを塗りつぶすか、またはレ印を付けておきます。

#### A.1 ハードウェア構成

シャーシの搭載スロット ( )

#### 

| 搭載タイプ                                 | 搭載個数 |                    |
|---------------------------------------|------|--------------------|
| ロXeon <sup>®</sup> プロセッサMP 2.2GHz/2MB | 口1個  | 口2個 <sup>(*)</sup> |
| ロXeon <sup>®</sup> プロセッサMP 3.0GHz/4MB | 口3個  | 口4個                |
|                                       |      |                    |

\*)全モデルでソケット1と4にCPUを搭載しています。

#### ■ メモリ

| 搭載スロット位置     | メモリ              |
|--------------|------------------|
| メモリスロット1     | □512MB □1GB □2GB |
| メモリスロット2     | □512MB □1GB □2GB |
| メモリスロット3     | □512MB □1GB □2GB |
| メモリスロット4     | □512MB □1GB □2GB |
| メモリスロット5     | □512MB □1GB □2GB |
| メモリスロット6     | □512MB □1GB □2GB |
| メモリスロット7 (*) | ©512MB □1GB □2GB |
| メモリスロット8 (*) | ©512MB □1GB □2GB |

\*) 全モデルで512MBをメモリスロット7と8に搭載済み(カスタムメイドサービスをご利用の場合を除きます)

#### ■ ハードディスク

| 拔载达罢 | 搭載内蔵ハードディスクユニット         |                  |  |
|------|-------------------------|------------------|--|
| 招戰位但 | 10,000rpm               | 15,000rpm        |  |
| ベイ1  | □73.4GB □146.8GB □300GB | □73.4GB □146.8GB |  |
| ベイ2  | □73.4GB □146.8GB □300GB | □73.4GB □146.8GB |  |

#### ■ ドータカード

| 搭載スロット      | 搭載ドータカード                                             |
|-------------|------------------------------------------------------|
| ドータカードスロット1 | □ファイバーチャネルドータカード(PG-FCD101)<br>□LANドータカード(PG-LND101) |
| ドータカードスロット2 | □ファイバーチャネルドータカード(PG-FCD101)<br>□LANドータカード(PG-LND101) |

### A.2 BIOS セットアップ項目

サーバブレードの台数に応じて、以下をコピーして記録してください。 各メニューの詳細なマークは、次を示します。 □:設定項目 ◎:ご購入時設定値 ■:変更禁止

#### ■ Main メニュー

| 設定項目                      | 設定値                     |
|---------------------------|-------------------------|
| BIOS Version              | サーバブレードのBIOS版数を表示       |
| BMC Firmware              | サーバブレードのBMCファーム版数を表示    |
| System Time               | 現在の時刻を入力                |
| System Date               | 現在の日付を入力                |
| Sync RTC with Mgmt. Blade | □Disabled ◎Enabled      |
| Base Memory               | 1MB未満の使用可能なベースメモリサイズを表示 |
| Extended Memory           | 1MB以上のメモリサイズを表示         |

#### ■ Advanced メニュー

| 設定項目                         | 設定値                                                       |
|------------------------------|-----------------------------------------------------------|
| Multiprocessor Specification | □1.1 ■1.4                                                 |
| Reset Configuration Data     | □Yes ©No                                                  |
| Lock Setup Configurations    | □Yes ©No                                                  |
| Peripheral Configuration     | [Enter]                                                   |
| Serial 1                     | □Disabled □Enabled ■Auto                                  |
| Base I/O address/IRQ         | ©3F8/IRQ 4 □2F8/IRQ 3 □3E8/IRQ 4 □2E8/IRQ 3               |
| USB Host Controller          | □Disabled ■Enabled                                        |
| USB BIOS Legacy Support      | □Disabled ■Enabled                                        |
| PCI Configuration            | [Enter]                                                   |
| Embedded Ethernet (LAN 1)    | [Enter]                                                   |
| Option ROM Scan              | □Disabled ◎Enabled                                        |
| Enable Master                | □Disabled ■Enabled                                        |
| Latency Timer                | □Default □0020h ■0040h □0060h □0080h □00A0h □00C0h □00E0h |
| Embedded Ethernet (LAN 2)    | [Enter]                                                   |
| Option ROM Scan              | ©Disabled □Enabled                                        |
| Enable Master                | □Disabled ■Enabled                                        |
| Latency Timer                | □Default □0020h ■0040h □0060h □0080h □00A0h □00C0h □00E0h |
| Embedded Ethernet (LAN 3)    | [Enter]                                                   |
| Option ROM Scan              | ©Disabled □Enabled                                        |
| Enable Master                | □Disabled ■Enabled                                        |
| Latency Timer                | □Default □0020h ■0040h □0060h □0080h □00A0h □00C0h □00E0h |
| Embedded Ethernet (LAN 4)    | [Enter]                                                   |
| Option ROM Scan              | ©Disabled □Enabled                                        |
| Enable Master                | □Disabled ■Enabled                                        |
| Latency Timer                | □Default □0020h ∎0040h □0060h □0080h □00A0h □00C0h □00E0h |
| Embedded SCSI A              | [Enter]                                                   |
| Device                       | □Disabled ◎Enabled                                        |
| Enable Master                | □Disabled ■Enabled                                        |
| Latency Timer                | □Default □0020h ∎0040h □0060h □0080h □00A0h □00C0h □00E0h |
| Embedded SCSI B              | [Enter]                                                   |
| Device                       | □Disabled ◎Enabled                                        |
| Enable Master                | □Disabled ■Enabled                                        |
| Latency Timer                | □Default □0020h ■0040h □0060h □0080h □00A0h □00C0h □00E0h |

|     | 設定項目                         | 設定値                                                                            |
|-----|------------------------------|--------------------------------------------------------------------------------|
| Em  | bedded SCSI BIOS             | Disabled ©Enabled                                                              |
| Em  | bedded SCSIBIOS Scan Order   | □Auto □First ◎Last                                                             |
| Ext | t.Board Daughter Card        | [Enter]                                                                        |
|     | Option ROM Scan              | ©Disabled □Enabled                                                             |
|     | Bus Master                   | □Disabled ■Enabled                                                             |
|     | Latency Timer                | ■Default □0020h □0040h □0060h □0080h □00A0h □00C0h □00E0h                      |
| Ba  | seboard Daughter Card        | [Enter]                                                                        |
|     | Option ROM Scan              | ©Disabled □Enabled                                                             |
|     | Bus Master                   | □Disabled ■Enabled                                                             |
|     | Latency Timer                | ■Default □0020h □0040h □0060h □0080h □00A0h □00C0h □00E0h                      |
| PC  | I IRQ Configuration          | [Enter]                                                                        |
|     | PCI IRQ Line 0/ETHERNET A0   | □Disabled ■Auto □IRQ 3 □IRQ 4 □IRQ 5 □IRQ 7 □IRQ 10 □IRQ 11<br>□IRQ 14 □IRQ 15 |
|     | PCI IRQ Line 1/ETHERNET A1   | □Disabled ■Auto □IRQ 3 □IRQ 4 □IRQ 5 □IRQ 7 □IRQ 10 □IRQ 11<br>□IRQ 14 □IRQ 15 |
|     | PCI IRQ Line 2/CONNECTOR A0  | □Disabled ■Auto □IRQ 3 □IRQ 4 □IRQ 5 □IRQ 7 □IRQ 10 □IRQ 11<br>□IRQ 14 □IRQ 15 |
|     | PCI IRQ Line 3/CONNECTOR A0  | □Disabled ■Auto □IRQ 3 □IRQ 4 □IRQ 5 □IRQ 7 □IRQ 10 □IRQ 11<br>□IRQ 14 □IRQ 15 |
|     | PCI IRQ Line 4/CONNECTOR A1  | □Disabled ■Auto □IRQ 3 □IRQ 4 □IRQ 5 □IRQ 7 □IRQ 10 □IRQ 11<br>□IRQ 14 □IRQ 15 |
|     | PCI IRQ Line 5/CONNECTOR A1  | □Disabled ■Auto □IRQ 3 □IRQ 4 □IRQ 5 □IRQ 7 □IRQ 10 □IRQ 11<br>□IRQ 14 □IRQ 15 |
|     | PCI IRQ Line 6/SCSI A        | □Disabled ■Auto □IRQ 3 □IRQ 4 □IRQ 5 □IRQ 7 □IRQ 10 □IRQ 11<br>□IRQ 14 □IRQ 15 |
|     | PCI IRQ Line 7/SCSI B        | □Disabled ■Auto □IRQ 3 □IRQ 4 □IRQ 5 □IRQ 7 □IRQ 10 □IRQ 11<br>□IRQ 14 □IRQ 15 |
|     | PCI IRQ Line 8/ETHERNET B0   | □Disabled ■Auto □IRQ 3 □IRQ 4 □IRQ 5 □IRQ 7 □IRQ 10 □IRQ 11<br>□IRQ 14 □IRQ 15 |
|     | PCI IRQ Line 9/ETHERNET B1   | □Disabled ■Auto □IRQ 3 □IRQ 4 □IRQ 5 □IRQ 7 □IRQ 10 □IRQ 11<br>□IRQ 14 □IRQ 15 |
|     | PCI IRQ Line 10/CONNECTOR B0 | □Disabled ■Auto □IRQ 3 □IRQ 4 □IRQ 5 □IRQ 7 □IRQ 10 □IRQ 11<br>□IRQ 14 □IRQ 15 |
|     | PCI IRQ Line 11/CONNECTOR B0 | □Disabled ■Auto □IRQ 3 □IRQ 4 □IRQ 5 □IRQ 7 □IRQ 10 □IRQ 11<br>□IRQ 14 □IRQ 15 |
|     | PCI IRQ Line 12/CONNECTOR B1 | □Disabled ■Auto □IRQ 3 □IRQ 4 □IRQ 5 □IRQ 7 □IRQ 10 □IRQ 11<br>□IRQ 14 □IRQ 15 |
|     | PCI IRQ Line 13/CONNECTOR B1 | □Disabled ■Auto □IRQ 3 □IRQ 4 □IRQ 5 □IRQ 7 □IRQ 10 □IRQ 11<br>□IRQ 14 □IRQ 15 |
|     | PCI IRQ Line 15/VGA          | □Disabled ■Auto □IRQ 3 □IRQ 4 □IRQ 5 □IRQ 7 □IRQ 10 □IRQ 11<br>□IRQ 14 □IRQ 15 |

### ■ Security メニュー

| 設定項目                 | 設定値                         |
|----------------------|-----------------------------|
| Setup Password       | セットアップパスワードが設定されているかどうかを表示  |
| System Password      | システムパスワードが設定されているかどうかを表示    |
| Set Setup Password   | セットアップパスワードを入力              |
| Setup Password Lock  | ©Standard □Extended         |
| Set System Password  | システムパスワードを入力                |
| System Password Mode | ©System □Keyboard           |
| Setup prompt         | □Disabled ◎Enabled          |
| Virus Warning        | ©Disabled ⊟Enabled ⊟Confirm |
| Flash Write          | □Disabled ◎Enabled          |

#### ■ Server メニュー

| 設定項目          |                          | 設定値                                                         |
|---------------|--------------------------|-------------------------------------------------------------|
| POST Errors   |                          | ©Disabled □Enabled                                          |
| ASR & R       |                          | [Enter]                                                     |
|               | 0/S Boot Timeout         | ©Disabled □Enabled                                          |
|               | O/S Boot WD Time (min)   | ◎100 □1~100( )                                              |
|               | O/S Boot WD Behavior     | ©continue (no action) □reset □power cycle                   |
|               | ASR&R Boot Delay (min)   | ©2 □1~□30 ( )                                               |
|               | Boot Retry Counter       | ◎3 □0~□7 ( )                                                |
|               | Diagnostic System        | ■Disabled □PXE (Lan) Image                                  |
|               | Diagnostic Lan Device    | □use Lan Boot Order □LAN 1 ◎LAN 2 □LAN 3 □LAN 4             |
|               | Temperature Monitoring   | ■Disabled □Enabled                                          |
|               | Bios runtime logging     | □Disabled ■Enabled                                          |
| CP            | U Status                 | [Enter]                                                     |
|               | CPU 1 Status             | ©Enabled □Disabled □Failed                                  |
|               | CPU 2 Status             | ©Enabled □Disabled □Failed                                  |
|               | CPU 3 Status             | ©Enabled □Disabled □Failed                                  |
|               | CPU 4 Status             | ©Enabled □Disabled □Failed                                  |
|               | Hyper-Threading          | Disabled ©Enabled                                           |
|               | CPU Mismatch Detection   | □Disabled ◎Enabled                                          |
|               |                          | ©Auto □1600MHz □1700MHz □1800MHz □1900MHz □2000MHz □2100MHz |
|               | Frequency Ratio          | □2200MHz □2300MHz □2400MHz □2500MHz □2600MHz □2700MHz       |
|               |                          | 2800MHz 2900MHz 3000MHz                                     |
| Memory Status |                          | [Enter]                                                     |
|               | Memory Testing           | Disabled ©Enabled                                           |
|               | Memory scrubbing         | □Disabled ■Enabled                                          |
|               | Remap system memory      | ©Disabled □Enabled                                          |
|               | Hot Spare Memory Feature | ©Disabled □Enabled                                          |
|               | Bank 1                   |                                                             |
|               | Module A0                | ©Enabled □Disabled □Failed                                  |
|               | Module B0                | ©Enabled □Disabled □Failed                                  |
|               | Bank 2                   |                                                             |
|               | Module A1                | ©Enabled □Disabled □Failed                                  |
|               | Module B1                | ©Enabled □Disabled □Failed                                  |
|               | Bank 3                   |                                                             |
|               | Module A2                | ©Enabled □Disabled □Failed                                  |
|               | Module B2                | ©Enabled ∐Failed                                            |
|               | Bank 4                   |                                                             |
|               | Module A3                | ©Enabled LDisabled LFailed                                  |
| _             | Module B3                | ©Enabled LIDisabled LIFailed                                |
| Co            | nsole Redirection        |                                                             |
|               | Port                     | UDisabled ©Serial 1                                         |
|               | Protocol                 | VT100 UVT100, 8bit UPC-ANSI, 7bit UPC ANSI UVT100+ UVT-UTF8 |
|               | Flow Control             | XON/XOFF                                                    |
| Mode          |                          | UStandard @Enhanced                                         |
| IPN           |                          |                                                             |
|               | SEL Load                 | SELの利用状況を%で表示                                               |
|               | Clear System Event Log   |                                                             |
|               | Event Log Full Mode      | (⊎Uverwrite 山Maintain)<br>N コニノノベントログの中央たまこ                 |
|               | System Event Log         | ンステムイベントロクの内容を表示                                            |
| 1             | SURR Browser             | 温度や電圧のセンサ情報を表示                                              |

#### ■ Boot メニュー

| 設定項目             | 設定値                                                                                                    |
|------------------|----------------------------------------------------------------------------------------------------|
| Boot Menu        | □Disabled ◎Enabled                                                                                         |
| ClearScreenDelay | ©2 □0~31                                                                                                   |
| Boot Sequence    | (プート順を設定)<br>□Removable Devices<br>□Hard Drive<br>□CD-ROM Drive<br>□Network Boot<br>□MBA vn.n.nn Slot 0200 |

### A.3 SCSI Select ユーティリティ

サーバブレードの台数に応じて、以下をコピーして記録してください。 各メニューの詳細なマークは、次を示します。 □:設定項目 ◎:ご購入時設定値 ■:変更禁止

#### ■ Configure/View SCSI Controller Settings メニュー

|    | 設定項目                         | 設定値                                                   |  |  |  |  |  |
|----|------------------------------|-------------------------------------------------------|--|--|--|--|--|
| SC | SI Bus Interface Definitions |                                                       |  |  |  |  |  |
|    | SCSI Controller ID           | □0 □1 □2 □3 □4 □5 □6 ■7 □8 □9 □10 □11 □12 □13 □14 □15 |  |  |  |  |  |
|    | SCSI Controller Parity       | □Disabled ■Enabled                                    |  |  |  |  |  |
|    | SCSI Controller Termination  | □Disabled ■Enabled                                    |  |  |  |  |  |

Additional Options

| Boot Device Configuration | $\rightarrow$ P.8 $\sim$          |
|---------------------------|-----------------------------------|
| SCSI Device Configuration | $ ightarrow$ P.9 $\sim$ 10 $\sim$ |
| Advanced Configuration    | $\rightarrow$ P.11 $\sim$         |
| HostRAID                  | $\rightarrow$ P.11 $\sim$         |

#### Boot Device Configuration

| 設定項目                   | 設定値                                                   |  |  |  |  |  |  |  |
|------------------------|-------------------------------------------------------|--|--|--|--|--|--|--|
| Master SCSI Controller | ホストコントローラを表示                                          |  |  |  |  |  |  |  |
| Boot SCSI Controller   | OSのブートを試みるハードディスクのSCSIコントローラを表示                       |  |  |  |  |  |  |  |
| Boot SCSI ID           | ■0 □1 □2 □3 □4 □5 □6 □7 □8 □9 □10 □11 □12 □13 □14 □15 |  |  |  |  |  |  |  |
| Boot LUN Number        | ■0 □1 □2 □3 □4 □5 □6 □7                               |  |  |  |  |  |  |  |

|  | <b>SCSI Device Configuration</b> | [オンボー | ド SCSI Ach | (外部接続)] |
|--|----------------------------------|-------|------------|---------|
|--|----------------------------------|-------|------------|---------|

| 設定項目                        |                    |                    |                    |                    |
|-----------------------------|--------------------|--------------------|--------------------|--------------------|
|                             | SCSI Device ID #0  | SCSI Device ID #1  | SCSI Device ID #2  | SCSI Device ID #3  |
| Sync Transfer Rate(MB/Sec)  | ◎320 □160 □80.0    | ◎320 □160 □80.0    | ◎320 □160 □80.0    | ©320 □160 □80.0    |
|                             | □66.6 □40.0        | □66.6 □40.0        | □66.6 □40.0        | □66.6 □40.0        |
|                             | □33.3 □20.0        | □33.3 □20.0        | □33.3 □20.0        | □33.3 □20.0        |
|                             | □10.0 □ASYN        | □10.0 □ASYN        | □10.0 □ASYN        | □10.0 □ASYN        |
| Packetized                  | ■Yes □No           | ■Yes □No           | ■Yes □No           | ∎Yes □No           |
| QAS                         | ∎Yes □No           | ∎Yes □No           | ∎Yes □No           | ∎Yes □No           |
| Initiate Wide Negotiation   | ∎Yes □No           | ∎Yes □No           | ∎Yes □No           | ∎Yes □No           |
| Enable Disconnection        | ■Yes □No           | ■Yes □No           | ∎Yes □No           | ∎Yes □No           |
| Send Start Unit Command     | ∎Yes □No           | ∎Yes □No           | ∎Yes □No           | ∎Yes □No           |
| BIOS Multiple LUN Support   | □Yes ■No           | □Yes ■No           | ⊡Yes ∎No           | □Yes ■No           |
| Include in BIOS Scan        | ©Yes □No           | ©Yes □No           | ©Yes □No           | ©Yes □No           |
|                             | SCSI Device ID #4  | SCSI Device ID #5  | SCSI Device ID #6  | SCSI Device ID #7  |
| Sync Transfer Rate(MB/Sec)  | ©320 □160 □80.0    | ◎320 □160 □80.0    | ©320 □160 □80.0    | ©320 □160 □80.0    |
|                             | □66.6 □40.0        | □66.6 □40.0        | □66.6 □40.0        | □66.6 □40.0        |
|                             | □33.3 □20.0        | □33.3 □20.0        | □33.3 □20.0        | □33.3 □20.0        |
|                             | □10.0 □ASYN        | □10.0 □ASYN        | □10.0 □ASYN        | □10.0 □ASYN        |
| Packetized                  | ∎Yes □No           | ∎Yes □No           | ∎Yes □No           | ∎Yes □No           |
| QAS                         | ∎Yes □No           | ∎Yes □No           | ∎Yes □No           | ∎Yes □No           |
| Initiate Wide Negotiation   | ∎Yes □No           | ∎Yes □No           | ∎Yes □No           | ∎Yes □No           |
| Enable Disconnection        | ■Yes □No           | ■Yes □No           | ■Yes □No           | ∎Yes □No           |
| Send Start Unit Command     | ∎Yes □No           | ∎Yes □No           | ∎Yes □No           | ∎Yes □No           |
| BIOS Multiple LUN Support   | □Yes ∎No           | □Yes ∎No           | □Yes ∎No           | □Yes ∎No           |
| Include in BIOS Scan        | ©Yes □No           | ©Yes □No           | ©Yes □No           | ©Yes □No           |
|                             | SCSI Device ID #8  | SCSI Device ID #9  | SCSI Device ID #10 | SCSI Device ID #11 |
| Sync Transfer Rate (MB/Sec) | ◎320 □160 □80.0    | ◎320 □160 □80.0    | ◎320 □160 □80.0    | ©320 □160 □80.0    |
|                             | □66.6 □40.0        | □66.6 □40.0        | □66.6 □40.0        | □66.6 □40.0        |
|                             |                    |                    |                    |                    |
|                             | □10.0 □ASYN        | □10.0 □ASYN        | □10.0 □ASYN        | □10.0 □ASYN        |
| Packetized                  | ∎Yes □No           | ∎Yes □No           | ∎Yes ∐No           | ∎Yes □No           |
| QAS                         | ∎Yes □No           | ∎Yes □No           | ∎Yes □No           | ∎Yes □No           |
| Initiate Wide Negotiation   | ∎Yes □No           | ∎Yes □No           | ∎Yes □No           | ∎Yes □No           |
| Enable Disconnection        | ∎Yes □No           | ∎Yes □No           | ∎Yes □No           | ∎Yes □No           |
| Send Start Unit Command     | ∎Yes □No           | ∎Yes □No           | ∎Yes □No           | ∎Yes □No           |
| BIOS Multiple LUN Support   | □Yes ∎No           | □Yes ∎No           | □Yes ∎No           | □Yes ∎No           |
| Include in BIOS Scan        | ©Yes □No           | ©Yes □No           | ©Yes □No           | ©Yes □No           |
|                             | SCSI Device ID #12 | SCSI Device ID #13 | SCSI Device ID #14 | SCSI Device ID #15 |
| Sync Transfer Rate(MB/Sec)  | ◎320 □160 □80.0    | ◎320 □160 □80.0    | ◎320 □160 □80.0    | ◎320 □160 □80.0    |
|                             |                    |                    |                    |                    |
|                             |                    |                    |                    |                    |
|                             | LIUU LASYN         | LIUU LASYN         | LIUU LASYN         |                    |
| Packetized                  | ∎Yes ∐No           | ∎Yes ∐No           | ∎Yes ∐No           | ∎Yes ∐No           |
| QAS                         | ∎Yes ∐No           | ∎Yes ∐No           | ∎Yes ∐No           | ∎Yes ∐No           |
| Initiate Wide Negotiation   | ∎Yes ∐No           | ■Yes ∐No           | ■Yes ∐No           | ∎Yes ∐No           |
| Enable Disconnection        | ∎Yes ⊡No           | ∎Yes ⊡No           | ∎Yes ⊡No           | ∎Yes □No           |
| Send Start Unit Command     | ∎Yes ⊡No           | ∎Yes ⊡No           | ∎Yes ⊡No           | ∎Yes □No           |
| BIOS Multiple LUN Support   | ∐Yes ∎No           | ∐Yes ∎No           | ∐Yes ∎No           | ∐Yes ∎No           |
| Include in BIOS Scan        | ©Yes □No           | ©Yes □No           | ©Yes □No           | ©Yes □No           |

#### ● SCSI Device Configuration [オンボード SCSI Bch (内蔵ハードディスク)]

| 設定項目                        |                    | 設定値                |                    |                    |  |  |  |  |
|-----------------------------|--------------------|--------------------|--------------------|--------------------|--|--|--|--|
|                             | SCSI Device ID #0  | SCSI Device ID #1  | SCSI Device ID #2  | SCSI Device ID #3  |  |  |  |  |
| Sync Transfer Rate(MB/Sec)  | ◎320 □160 □80.0    | ◎320 □160 □80.0    | ◎320 □160 □80.0    | ◎320 □160 □80.0    |  |  |  |  |
|                             | □66.6 □40.0        | □66.6 □40.0        | □66.6 □40.0        | □66.6 □40.0        |  |  |  |  |
|                             | □33.3 □20.0        | □33.3 □20.0        | □33.3 □20.0        | □33.3 □20.0        |  |  |  |  |
|                             | □10.0 □ASYN        | □10.0 □ASYN        | □10.0 □ASYN        | □10.0 □ASYN        |  |  |  |  |
| Packetized                  | ∎Yes □No           | ∎Yes □No           | ∎Yes □No           | ∎Yes □No           |  |  |  |  |
| QAS                         | ∎Yes □No           | ∎Yes □No           | ∎Yes □No           | ∎Yes □No           |  |  |  |  |
| Initiate Wide Negotiation   | ∎Yes □No           | ∎Yes □No           | ∎Yes □No           | ∎Yes □No           |  |  |  |  |
| Enable Disconnection        | ∎Yes □No           | ∎Yes □No           | ∎Yes □No           | ∎Yes □No           |  |  |  |  |
| Send Start Unit Command     | ∎Yes □No           | ∎Yes □No           | ∎Yes □No           | ∎Yes □No           |  |  |  |  |
| BIOS Multiple LUN Support   | □Yes ■No           | □Yes ■No           | □Yes ■No           | □Yes ∎No           |  |  |  |  |
| Include in BIOS Scan        | ©Yes □No           | ©Yes □No           | ©Yes □No           | ©Yes □No           |  |  |  |  |
|                             | SCSI Device ID #4  | SCSI Device ID #5  | SCSI Device ID #6  | SCSI Device ID #7  |  |  |  |  |
| Sync Transfer Rate (MB/Sec) | ◎320 □160 □80.0    | ◎320 □160 □80.0    | ◎320 □160 □80.0    | ©320 □160 □80.0    |  |  |  |  |
|                             | □66.6 □40.0        | □66.6 □40.0        | □66.6 □40.0        | □66.6 □40.0        |  |  |  |  |
|                             | □33.3 □20.0        | □33.3 □20.0        | □33.3 □20.0        | □33.3 □20.0        |  |  |  |  |
|                             | □10.0 □ASYN        | □10.0 □ASYN        | □10.0 □ASYN        | □10.0 □ASYN        |  |  |  |  |
| Packetized                  | ∎Yes □No           | ∎Yes □No           | ∎Yes □No           | ∎Yes □No           |  |  |  |  |
| QAS                         | ∎Yes □No           | ∎Yes □No           | ∎Yes □No           | ∎Yes □No           |  |  |  |  |
| Initiate Wide Negotiation   | ∎Yes □No           | ∎Yes □No           | ∎Yes □No           | ∎Yes □No           |  |  |  |  |
| Enable Disconnection        | ∎Yes □No           | ∎Yes □No           | ∎Yes □No           | ∎Yes □No           |  |  |  |  |
| Send Start Unit Command     | ∎Yes □No           | ∎Yes □No           | ∎Yes □No           | ∎Yes □No           |  |  |  |  |
| BIOS Multiple LUN Support   | □Yes ■No           | □Yes ■No           | □Yes ■No           | □Yes ■No           |  |  |  |  |
| Include in BIOS Scan        | ©Yes □No           | ©Yes □No           | ©Yes □No           | ©Yes □No           |  |  |  |  |
|                             | SCSI Device ID #8  | SCSI Device ID #9  | SCSI Device ID #10 | SCSI Device ID #11 |  |  |  |  |
| Sync Transfer Rate(MB/Sec)  | ◎320 □160 □80.0    | ◎320 □160 □80.0    | ◎320 □160 □80.0    | ◎320 □160 □80.0    |  |  |  |  |
|                             |                    |                    |                    |                    |  |  |  |  |
|                             |                    |                    |                    |                    |  |  |  |  |
|                             | LIUU LASYN         | LIUU LASYN         | LIUU LASYN         |                    |  |  |  |  |
| Packetized                  | ∎Yes ∐No           | ∎Yes ∐No           | ∎Yes ∐No           | ∎Yes ∐No           |  |  |  |  |
| QAS                         | ∎Yes ∐No           | ∎Yes ∐No           | ∎Yes ∐No           | ∎Yes ∐No           |  |  |  |  |
| Initiate Wide Negotiation   | ∎Yes ∐No           | ∎Yes ∐No           | ∎Yes ∐No           | ∎Yes ∐No           |  |  |  |  |
| Enable Disconnection        | ∎Yes ∐No           | ∎Yes ∐No           | ∎Yes ∐No           | ∎Yes ∐No           |  |  |  |  |
| Send Start Unit Command     | ∎Yes ∐No           | ∎Yes ∐No           | ∎Yes ∐No           | ∎Yes ∐No           |  |  |  |  |
| BIOS Multiple LUN Support   | ∐Yes ∎No           | ∐Yes ∎No           | ∐Yes ∎No           | ∐Yes ∎No           |  |  |  |  |
| Include in BIOS Scan        | ©Yes □No           | ©Yes □No           | ©Yes □No           | ©Yes □No           |  |  |  |  |
|                             | SCSI Device ID #12 | SCSI Device ID #13 | SCSI Device ID #14 | SCSI Device ID #15 |  |  |  |  |
| Sync Transfer Rate(MB/Sec)  | ◎320 □160 □80.0    | ◎320 □160 □80.0    | ◎320 □160 □80.0    | ◎320 □160 □80.0    |  |  |  |  |
|                             |                    |                    |                    |                    |  |  |  |  |
|                             |                    |                    |                    |                    |  |  |  |  |
| Packetized                  |                    |                    |                    |                    |  |  |  |  |
|                             |                    |                    |                    |                    |  |  |  |  |
| Initiate Wide Negotiation   |                    |                    |                    |                    |  |  |  |  |
| Enable Disconnection        |                    |                    |                    |                    |  |  |  |  |
| Sand Start Unit Command     |                    |                    |                    |                    |  |  |  |  |
| DIOS Multiple LUN Super-    |                    |                    |                    |                    |  |  |  |  |
|                             |                    |                    |                    |                    |  |  |  |  |
| Incidue in DIOS Scall       |                    |                    |                    |                    |  |  |  |  |

#### Advanced Configuration

| 机实道日                                                                | 設定値                                               |                                                   |  |  |  |  |
|---------------------------------------------------------------------|---------------------------------------------------|---------------------------------------------------|--|--|--|--|
|                                                                     | オンボードSCSI Ach                                     | オンボードSCSI Bch                                     |  |  |  |  |
| Reset SCSI Bus at IC Initialization                                 | ©Enabled □Disabled                                | ©Enabled □Disabled                                |  |  |  |  |
| Display <ctrl><a> Message During<br/>BIOS Initialization</a></ctrl> | ■Enabled □Disabled                                | ■Enabled □Disabled                                |  |  |  |  |
| Extended Int 13 Translation for<br>DOS Drives > 1GByte              | ■Enabled □Disabled                                | ■Enabled □Disabled                                |  |  |  |  |
| POST Display Mode                                                   | ©Verbose □Silent □Diagnostic                      | ©Verbose □Silent □Diagnostic                      |  |  |  |  |
| SCSI Controller Int 13 Support                                      | ■Enabled □Disabled:Not Scan<br>□Disabled:Scan bus | ■Enabled □Disabled:Not Scan<br>□Disabled:Scan bus |  |  |  |  |
| Domain Validation                                                   | ■Enabled □Disabled                                | ■Enabled □Disabled                                |  |  |  |  |
| Support Removable Disks<br>Under Int 13 as Fixed Disks              | ©Disabled □Boot Only<br>□All Disks                | ©Disabled □Boot Only<br>□All Disks                |  |  |  |  |

#### HostRAID

| 設空市日     | 設定値                |                    |  |  |  |  |
|----------|--------------------|--------------------|--|--|--|--|
| 設定項日     | オンボードSCSI Ach      | オンボードSCSI Bch      |  |  |  |  |
| HostRAID | □Enabled ■Disabled | [RAID機能を使用しない場合]   |  |  |  |  |
|          |                    | □Enabled ◎Disabled |  |  |  |  |
|          |                    | [RAID機能を使用する場合]    |  |  |  |  |
|          |                    | ©Enabled □Disabled |  |  |  |  |

## A.4 RAID 設計シート

#### ■ ロジカルドライブ情報

| 論理ドライブ<br>(LSU <sup>(*)</sup> ) | RAID<br>レベル | 容量       |              |            |    |    |    | ł  | 物理 | ドラ | イブ | •  |    |         |     |     |     |    |
|---------------------------------|-------------|----------|--------------|------------|----|----|----|----|----|----|----|----|----|---------|-----|-----|-----|----|
|                                 | 0           |          | (CH=0) ID= ( | $\bigcirc$ | 1) | 2, | 3, | 4, | 5, | 6, | 7, | 8, | 9, | 10, 11, | 12, | 13, | 14, | 15 |
|                                 | 1           | 17200 MD | (CH=1) ID=   | 0,         | 1, | 2, | 3, | 4, | 5, | 6, | 7, | 8, | 9, | 10, 11, | 12, | 13, | 14, | 15 |
| (1941)(0,0,0,0)                 | 5           | 1/300 MB | (CH=2) ID=   | 0,         | 1, | 2, | 3, | 4, | 5, | 6, | 7, | 8, | 9, | 10, 11, | 12, | 13, | 14, | 15 |
|                                 | 0+1         |          | (CH=3) ID=   | 0,         | 1, | 2, | 3, | 4, | 5, | 6, | 7, | 8, | 9, | 10, 11, | 12, | 13, | 14, | 15 |
|                                 | 0           |          | (CH=0) ID=   | 0,         | 1, | 2, | 3, | 4, | 5, | 6, | 7, | 8, | 9, | 10, 11, | 12, | 13, | 14, | 15 |
|                                 | 1           | 17200 MD | (CH=1) ID=   | 0,         | 1, | Ø  | 3  | 4, | 5, | 6, | 7, | 8, | 9, | 10, 11, | 12, | 13, | 14, | 15 |
| (1941)(0,0,2,0)                 | 5           | 1/300 MB | (CH=2) ID=   | 0,         | 1, | 2, | 3, | 4, | 5, | 6, | 7, | 8, | 9, | 10, 11, | 12, | 13, | 14, | 15 |
|                                 | 0+1         |          | (CH=3) ID=   | 0,         | 1, | 2, | 3, | 4, | 5, | 6, | 7, | 8, | 9, | 10, 11, | 12, | 13, | 14, | 15 |
|                                 | 0           |          | (CH=0) ID=   | 0,         | 1, | 2, | 3, | 4, | 5, | 6, | 7, | 8, | 9, | 10, 11, | 12, | 13, | 14, | 15 |
| ( )                             | 1           |          | (CH=1) ID=   | 0,         | 1, | 2, | 3, | 4, | 5, | 6, | 7, | 8, | 9, | 10, 11, | 12, | 13, | 14, | 15 |
| (,,,)                           | 5           |          | (CH=2) ID=   | 0,         | 1, | 2, | 3, | 4, | 5, | 6, | 7, | 8, | 9, | 10, 11, | 12, | 13, | 14, | 15 |
|                                 | 0+1         |          | (CH=3) ID=   | 0,         | 1, | 2, | 3, | 4, | 5, | 6, | 7, | 8, | 9, | 10, 11, | 12, | 13, | 14, | 15 |
|                                 | 0           |          | (CH=0) ID=   | 0,         | 1, | 2, | 3, | 4, | 5, | 6, | 7, | 8, | 9, | 10, 11, | 12, | 13, | 14, | 15 |
|                                 | 1           |          | (CH=1) ID=   | 0,         | 1, | 2, | 3, | 4, | 5, | 6, | 7, | 8, | 9, | 10, 11, | 12, | 13, | 14, | 15 |
| (,,,)                           | 5           |          | (CH=2) ID=   | 0,         | 1, | 2, | 3, | 4, | 5, | 6, | 7, | 8, | 9, | 10, 11, | 12, | 13, | 14, | 15 |
|                                 | 0+1         |          | (CH=3) ID=   | 0,         | 1, | 2, | 3, | 4, | 5, | 6, | 7, | 8, | 9, | 10, 11, | 12, | 13, | 14, | 15 |
|                                 | 0           |          | (CH=0) ID=   | 0,         | 1, | 2, | 3, | 4, | 5, | 6, | 7, | 8, | 9, | 10, 11, | 12, | 13, | 14, | 15 |
| ( )                             | 1           |          | (CH=1) ID=   | 0,         | 1, | 2, | 3, | 4, | 5, | 6, | 7, | 8, | 9, | 10, 11, | 12, | 13, | 14, | 15 |
| (,,,)                           | 5           |          | (CH=2) ID=   | 0,         | 1, | 2, | 3, | 4, | 5, | 6, | 7, | 8, | 9, | 10, 11, | 12, | 13, | 14, | 15 |
|                                 | 0+1         |          | (CH=3) ID=   | 0,         | 1, | 2, | 3, | 4, | 5, | 6, | 7, | 8, | 9, | 10, 11, | 12, | 13, | 14, | 15 |
|                                 | 0           |          | (CH=0) ID=   | 0,         | 1, | 2, | 3, | 4, | 5, | 6, | 7, | 8, | 9, | 10, 11, | 12, | 13, | 14, | 15 |
| ( )                             | 1           |          | (CH=1) ID=   | 0,         | 1, | 2, | 3, | 4, | 5, | 6, | 7, | 8, | 9, | 10, 11, | 12, | 13, | 14, | 15 |
| (,,,)                           | 5           |          | (CH=2) ID=   | 0,         | 1, | 2, | 3, | 4, | 5, | 6, | 7, | 8, | 9, | 10, 11, | 12, | 13, | 14, | 15 |
|                                 | 0+1         |          | (CH=3) ID=   | 0,         | 1, | 2, | 3, | 4, | 5, | 6, | 7, | 8, | 9, | 10, 11, | 12, | 13, | 14, | 15 |
|                                 | 0           |          | (CH=0) ID=   | 0,         | 1, | 2, | 3, | 4, | 5, | 6, | 7, | 8, | 9, | 10, 11, | 12, | 13, | 14, | 15 |
| ( )                             | 1           |          | (CH=1) ID=   | 0,         | 1, | 2, | 3, | 4, | 5, | 6, | 7, | 8, | 9, | 10, 11, | 12, | 13, | 14, | 15 |
| (,,,)                           | 5           |          | (CH=2) ID=   | 0,         | 1, | 2, | 3, | 4, | 5, | 6, | 7, | 8, | 9, | 10, 11, | 12, | 13, | 14, | 15 |
|                                 | 0+1         |          | (CH=3) ID=   | 0,         | 1, | 2, | 3, | 4, | 5, | 6, | 7, | 8, | 9, | 10, 11, | 12, | 13, | 14, | 15 |
|                                 | 0           |          | (CH=0) ID=   | 0,         | 1, | 2, | 3, | 4, | 5, | 6, | 7, | 8, | 9, | 10, 11, | 12, | 13, | 14, | 15 |
| ( )                             | 1           |          | (CH=1) ID=   | 0,         | 1, | 2, | 3, | 4, | 5, | 6, | 7, | 8, | 9, | 10, 11, | 12, | 13, | 14, | 15 |
| (,,,)                           | 5           |          | (CH=2) ID=   | 0,         | 1, | 2, | 3, | 4, | 5, | 6, | 7, | 8, | 9, | 10, 11, | 12, | 13, | 14, | 15 |
|                                 | 0+1         |          | (CH=3) ID=   | 0,         | 1, | 2, | 3, | 4, | 5, | 6, | 7, | 8, | 9, | 10, 11, | 12, | 13, | 14, | 15 |

\*)ホットスペアの場合は「HS(\*, \*, \*, \*)」のように記述します。

## ■ システムパックの定義

| 搭載HDDベイ   | SCSI-CH | SCSI-ID | 型名        | 容量      | バージョン | LSU <sup>(*)</sup> |
|-----------|---------|---------|-----------|---------|-------|--------------------|
| (例)Bay(1) | CH=(0)  | ID=(0)  | MAN3184MC | 17521MB | 0107  | (0,0,0,0)          |
| (例)Bay(2) | CH=(0)  | ID=(0)  | MAN3184MC | 17521MB | 0107  | (0,0,0,0)          |
| (例)Bay(3) | CH=(0)  | ID=(0)  | MAN3184MC | 17521MB | 0107  | (0,0,2,0)          |
| (例)Bay(4) | CH=(0)  | ID=(0)  | MAN3184MC | 17521MB | 0107  | (0,0,2,0)          |
| Bay( )    | CH= ( ) | ID=( )  |           |         |       | ( , , , )          |
| Bay( )    | CH= ( ) | ID=( )  |           |         |       | ( , , , )          |
| Bay( )    | CH= ( ) | ID=( )  |           |         |       | ( , , , )          |
| Bay( )    | CH= ( ) | ID=( )  |           |         |       | ( , , , )          |
| Bay( )    | CH= ( ) | ID=( )  |           |         |       | ( , , , )          |
| Bay( )    | CH= ( ) | ID=( )  |           |         |       | ( , , , )          |
| Bay( )    | CH= ( ) | ID= ( ) |           |         |       | ( , , , )          |
| Bay( )    | CH= ( ) | ID= ( ) |           |         |       | ( , , , )          |

\*)ホットスペアの場合は「HS(\*,\*,\*,\*)」のように記述します。

# B デザインシート

ServerStart を使用してサーバをセットアップする場合に、各ウィザードの設定値を あらかじめ記入しておくと、セットアップ作業がスムーズに行えます。

## B.1 ディスクウィザード

| 設定項目                             | 選択項目   |       |                |  |  |  |  |
|----------------------------------|--------|-------|----------------|--|--|--|--|
| コントローラタイプ                        | RAID   |       | 🗆 IDE          |  |  |  |  |
| ディスク番号                           |        |       | (デフォルト—0)      |  |  |  |  |
| ファイルシステム                         | □ NTFS | 🗆 FAT |                |  |  |  |  |
| クイックフォーマット                       | 口する    | □ しない |                |  |  |  |  |
| ボリュームラベル                         |        |       | (デフォルト—SYSTEM) |  |  |  |  |
| パーティションサイズ                       | 口 自動設定 | □ MB  |                |  |  |  |  |
| パーティションの利用形態                     | 🗆 ВООТ | □ os  | 🗆 DATA         |  |  |  |  |
| ファイルシステム                         | □ NTFS | 🗆 FAT |                |  |  |  |  |
| クイックフォーマット                       | ロする    | □ しない |                |  |  |  |  |
| ボリュームラベル                         |        |       | (デフォルト—DATA)   |  |  |  |  |
| パーティションサイズ                       | 口 自動設定 | □ MB  |                |  |  |  |  |
| パーティションの利用形態                     | 🗆 ВООТ | □ OS  | 🗆 DATA         |  |  |  |  |
| ファイルシステム                         | □ NTFS | 🗆 FAT |                |  |  |  |  |
| クイックフォーマット                       | ロする    | □ しない |                |  |  |  |  |
| ボリュームラベル                         |        |       | (デフォルト—DATA)   |  |  |  |  |
| パーティションサイズ                       | 口 自動設定 | □ MB  |                |  |  |  |  |
| パーティションの利用形態                     | 🗆 ВООТ | □ OS  | 🗆 DATA         |  |  |  |  |
| ファイルシステム                         | □ NTFS | 🗆 FAT |                |  |  |  |  |
| クイックフォーマット                       | ロする    | □ しない |                |  |  |  |  |
| ボリュームラベル                         |        |       | (デフォルト—DATA)   |  |  |  |  |
| パーティションサイズ                       | 口 自動設定 | □ MB  |                |  |  |  |  |
| パーティションの利用形態                     | 🗆 ВООТ | □ OS  | 🗆 DATA         |  |  |  |  |
| 表示されているディスクのすべてのパーティショ<br>ンを削除する | □ 削除する |       |                |  |  |  |  |

複数のディスクを搭載する場合、またはシートが足りない場合は、コピーしてください。

# **B.2** OS インストールウィザード(Windows 2003)

| 設定項目                 | 選択項目                                                                |
|----------------------|---------------------------------------------------------------------|
| w                    | indows 2003のインストール                                                  |
| Administrator用のパスワード |                                                                     |
|                      | コンピュータ識別情報                                                          |
|                      | ☐ Windows Server 2003, Standard Edition                             |
| OS種別                 | ☐ Windows Server 2003, Enterprise Edition                           |
|                      | Windows Server 2003, Datacenter Edition                             |
|                      | U Windows Server 2003, Web Edision                                  |
| ライセンスモード             | □ 接続テハイス数または接続ユーサ数<br>□ 同時使用ユーザ数                                    |
| 同時接続数                | (同時使用ユーザ数選択時のみ)                                                     |
| 参加先                  | ロ ワークグループ ロドメイン                                                     |
| ワークグループまたはドメイン名      | (デフォルト—MYUSERGROUP)                                                 |
| コンピュータを作成するユーザアカウント  |                                                                     |
| ユーザアカウント             |                                                                     |
| パスワード                |                                                                     |
| インストール方法             | □ ローカルCDからオペレーティングシステムをインストールする<br>□ リモートサーバからオペレーティングシステムをインストールする |
| リモートサーバからインストールする場合  |                                                                     |
| リモートソースパス            |                                                                     |
| リモートサーバ上のユーザ名        |                                                                     |
| リモートサーバ上のパスワード       |                                                                     |
| タイム                  | 、ゾーンとインストール先ドライブ                                                    |
| タイムゾーンの選択            | (デフォルト(GMT+09:00)大阪、札幌、東京)                                          |
| インストール先ドライブ          | ロ 既定値を使用 ロドライブ名                                                     |
| ドライブ名選択時             |                                                                     |
|                      |                                                                     |
| インストール先ディレクトリ<br>    | □ 成定値を使用する □ 12ストール中に指定する<br>□ あらかじめ指定する                            |
| インストール先              | (デフォルト—¥winnt)                                                      |
|                      | ユーザ情報                                                               |
| 名前                   |                                                                     |
| 組織名                  |                                                                     |
| コンピュータ名              |                                                                     |
| プロダクトキー              | ロ — — — — — — — (OSインストールタイプに添付されているCDを使用する場合は不要)                   |
|                      |                                                                     |
|                      |                                                                     |
| 面の領域                 | □ 1280 * 1024 □ 1600 * 1200                                         |
| リフレッシュレート            |                                                                     |
|                      |                                                                     |
|                      | □ True Color(24ビット) □ True Color(32ビット)                             |
|                      | , (続く)                                                              |

|    |        | 設定項目                 | 選択項目                                                                                     |
|----|--------|----------------------|------------------------------------------------------------------------------------------|
|    |        |                      | ネットワークプロトコル                                                                              |
| 1: | ノス     | トール方法                | <ul> <li>□ 自動インストール</li> <li>□ ドライバのみインストール</li> </ul>                                   |
| ネ  | יאע    | フークプロトコルのプロパティ(自動イン  | レストール選択時)                                                                                |
|    | 接      | 続名                   |                                                                                          |
|    | この     | Dアダプタにバインドする<br>コトコル | □ TCP/IP □ NWIPX □ NetBEUI □ Apple Talk □ DLC<br>□ NetMon □ PPTP                         |
|    | DH     | CPを使用する(TCP/IP選択時)   | 口使用する                                                                                    |
|    |        | IPアドレス               |                                                                                          |
|    | D      | サブネットマスク             |                                                                                          |
|    | С      | デフォルトゲートウェイ          |                                                                                          |
|    | P      | IPアドレス(追加)           | (追加する時のみ)                                                                                |
| r  | を      | サブネットマスク(追加)         | (追加する時のみ)                                                                                |
| ダ  | 使      | デフォルトゲートウェイ(追加)      | (追加する時のみ)                                                                                |
| プ  | 用      | DNSドメイン名             | (指定する時のみ)                                                                                |
| タ  | した     | DNSサーバアドレス           | (指定する時のみ)                                                                                |
| 1  | るい     | WINSを使用する            | 口使用する                                                                                    |
|    |        | WINSサーバアドレス          | DHCP(使用する選択時のみ)                                                                          |
|    | Ne     | tBIOSオプション           | □ NetBIOSの設定を、DHCPサーバから取得する<br>□ NetBIOS over TCP/IPを使用する                                |
|    |        |                      | □ NetBIOS over TCP/IPを使用しない                                                              |
|    | NW     | IPX選択時のみ             |                                                                                          |
|    |        | 内部ネットワーク番号           | 0x                                                                                       |
|    |        | ネットワーク番号             | 0x                                                                                       |
|    | 1      | フレームの種類              |                                                                                          |
|    | 接      |                      |                                                                                          |
|    | この     | カアタフタにハインドする<br>コトコル | ☐ TCP/IP ☐ NWIPX ☐ NetBEUI ☐ Apple Talk ☐ DLC<br>☐ NetMon                                |
|    | DH     | CPを使用する(TCP/IP選択時)   | ロ 使用する                                                                                   |
|    | Б      | IPアドレス               |                                                                                          |
|    | н      | サブネットマスク             |                                                                                          |
|    | С      | デフォルトゲートウェイ          |                                                                                          |
|    | Ρ      | IPアドレス(追加)           | (追加する時のみ)                                                                                |
| r  | を      | サブネットマスク(追加)         | (追加する時のみ)                                                                                |
| ダ  | 1史     | デフォルトゲートウェイ(追加)      | (追加する時のみ)                                                                                |
|    | л<br>L | DNSドメイン名             | (指定する時のみ)                                                                                |
| 2  | な      | DNSサーバアドレス           | (指定する時のみ)                                                                                |
| [~ | い      | WINSを使用する            |                                                                                          |
|    |        | WINSサーバアドレス          | DHCP(使用する選択時のみ)                                                                          |
|    | Ne     | tBIOSオプション           | □ NetBIOSの設定を、DHCPサーバから取得する<br>□ NetBIOS over TCP/IPを使用する<br>□ NetBIOS over TCP/IPを使用しない |
| 1  | NW     | IPX選択時のみ             |                                                                                          |
| 1  |        | 内部ネットワーク番号           | 0x                                                                                       |
| 1  |        | ネットワーク番号             | 0x                                                                                       |
| 1  |        | フレームの種類              |                                                                                          |

複数のアダプタをインストールする場合は、コピーしてください。

|               |                       | 設定項目                           | 選択項目                                                                                                    |
|---------------|-----------------------|--------------------------------|----------------------------------------------------------------------------------------------------|
|               | ソフトウェアコンポーネント         |                                |                                                                                                    |
| インストール方法の選択   |                       | トール方法の選択                       | □ 標準コンポーネントをインストールする<br>□ インストールするコンポーネントを選択する                                                                                                    |
| イ             | インストールするコンポーネントを選択する時 |                                | 時のみ                                                                                                    |
|               | <b>7</b>              | プリケーションとユーティリティ                |                                                                                                    |
|               |                       | アクセサリ                          | <ul> <li>ロクリップボードビューア</li> <li>ロデスクトップの壁紙</li> <li>ロドキュメントテンプレート</li> <li>ロペイント</li> <li>ロマウスポインタ</li> <li>ロワードパッド</li> <li>ロ電卓</li> <li>ロ文字コード表</li> </ul>                                                                                                    |
|               |                       | ユーザ補助の設定ウィザード                  | ロ インストールする                                                                                                    |
|               |                       | 通信                             | ロ チャット<br>ロ ハイパーターミナル                                                                                                    |
|               | ア                     | プリケーションサーバー                    |                                                                                                    |
|               |                       | ASP.NET                        | ロ インストールする                                                                                                    |
|               |                       | アプリケーションサーバコンソール               | ロ インストールする                                                                                                    |
|               |                       | インターネットインフォメーション<br>サービス (IIS) | <ul> <li>□ FrontPage 2002 Server Extensions</li> <li>□ FTP (File Transfer Protocol) サービス</li> <li>□ NNTP Service - NNTP Service</li> <li>□ SMTP Service - SMTP Service</li> <li>□ WWW (World Wide Web) サービス - Active Server Pages</li> <li>□ WWW (World Wide Web) サービス - WebDAV 発行</li> <li>□ WWW (World Wide Web) サービス - WWW (World Wide Web) サービス - 400 - 400</li></ul> |
|               |                       | ネットワークCOM+アクセスの<br>有効化         | ロ インストールする                                                                                                    |
|               |                       | ネットワークDTCアクセスの<br>有効化          | ロ インストールする                                                                                                    |
|               | イ:                    | ンデックスサービス                      | ロ インストールする                                                                                                    |
|               | <u>9</u> -            | ーミナルサーバ                        | ロ インストールする                                                                                                    |
| ターミナルサーバライセンス |                       | ーミナルサーバライセンス                   | ロ インストールする                                                                                                    |
|               | リヨ                    | Eートインストールサービス                  | ロインストールする                                                                                                    |
|               | 証                     | 明書サービス                         | □ インストールする □ 証明書サービスCA<br>  □ 証明書サービスWEB登録のサポート                                                                                                    |
|               | 電                     | 子メールサービス                       | ロインストールする ロ POP3 サービス ロ POP3サービスWEB管理                                                                                                    |
| FΤ            | Ρサ                    | イトのディレクトリ                      | (デフォルト—¥Inetpub¥Ftproot)                                                                                                    |

| 設定項目                            | 選択項目                                                                                                    |  |
|---------------------------------|----------------------------------------------------------------------------------------------------|--|
| WWWサービス                         | のプロパティ(WWWサービス選択時のみ)                                                                                             |  |
| WWWサーバのディレクトリ                   | (デフォルト—¥Inetsrv¥WWWroot)                                                                                         |  |
| ターミナルサーバーのプロパティ(ターミナルサーバー選択時のみ) |                                                                                                    |  |
| ターミナルサービス                       | 口 無人セットアップ中のリモートデスクトップを許可する                                                                                      |  |
| ターミナルサービスユーザに以下の<br>アクセス許可を与える  | □ Windows 2000のUsersと互換性のあるアクセス許可<br>□ Terminal Server 4.0のUsersと互換性のあるアクセス許可                                    |  |
| ライセンスモード                        | 口 同時使用ユーザ数 の口 接続セッション数                                                                                           |  |
| ターミナルサービスの現在のモード                | ロ アプリケーションサーバモード ロリモート管理モード                                                                                      |  |
|                                 | サービス                                                                                                    |  |
| そのほかのネットワークファイルと<br>印刷サービス      | □ Macintosh用ファイルサービス<br>□ Macintosh用印刷サービス<br>□ UNIX用印刷サービス                                                      |  |
| ネットワークサービス                      | □ Windowsインターネットネームサービス(WINS)<br>□ インターネット認証サービス<br>□ ドメインネームシステム(DNS)<br>□ 簡易TCP/IPサービス<br>□ 動的ホスト構成プロトコル(DHCP) |  |
| 管理とモニタツール                       | <ul> <li>ロネットワークモニタツール</li> <li>簡易ネットワーク管理プロトコル</li> <li>(SNMP-ServerViewのインストールに必須)</li> </ul>                  |  |
| SN                              | MPの詳細(SNMP選択時のみ)                                                                                                 |  |
| トラップ                            |                                                                                                    |  |
| コミュニティ名                         |                                                                                                    |  |
| トラップ送信先                         |                                                                                                    |  |
| セキュリティ                          |                                                                                                    |  |
| 認証トラップを送信する                     | □ 送信する                                                                                                    |  |
| 受け付けるコミュニティ名                    |                                                                                                    |  |
| すべてのホストからSNMPパケットを<br>受け付ける     | □ 受け付ける                                                                                                    |  |
| ホスト名                            | <ul><li>(指定する場合のみ)</li></ul>                                                                                     |  |
| エージェント                          |                                                                                                    |  |
| 連絡先                             |                                                                                                    |  |
| 場所                              |                                                                                                    |  |
| サービス                            | <ul> <li>□ 物理</li> <li>□ データリンクとサブネットワーク</li> <li>□ End-to-End</li> <li>□ アプリケーション</li> <li>□ インターネット</li> </ul> |  |

|    | 設定項目                         | 選択項目                                                                                                    |
|----|------------------------------|----------------------------------------------------------------------------------------------------|
|    | Active Dir                   | ectoryの詳細設定(DNS選択時のみ)                                                                                                    |
| Ac | tive Directoryをインストールする      | ロ インストールする                                                                                                    |
|    | Active Directoryの種別          | <ul> <li>□ 新しいフォレストにドメインを作成する</li> <li>□ 既存ドメインの追加ドメインコントローラにする</li> <li>□ 既存ドメインツリーに新しい子ドメインを作成する</li> <li>□ 既存フォレストに新しいドメインツリーを作成する</li> </ul> |
|    | データベースのフォルダ                  |                                                                                                    |
|    | ログのフォルダ                      |                                                                                                    |
|    | SYSVOLフォルダの場所                |                                                                                                    |
|    | Windows 2000以前のサーバOSと<br>互換性 | □ 許可する                                                                                                    |
| 新  | しいフォレストにドメインを作成する(選択8        | 寺のみ)                                                                                                    |
|    | 新しいドメインの完全なDNS名              |                                                                                                    |
|    | ドメインNetBIOS名                 |                                                                                                    |
| 既  | 存ドメインの追加ドメインコントローラにす         | る(選択時のみ)                                                                                                    |
|    | ユーザ名                         |                                                                                                    |
|    | パスワード                        |                                                                                                    |
|    | ドメイン                         |                                                                                                    |
|    | 既存ドメインの完全なDNS名               |                                                                                                    |
| 既  | 存ドメインツリーに新しい子ドメインを作成         | する(選択時のみ)                                                                                                    |
|    | ユーザ名                         |                                                                                                    |
|    | パスワード                        |                                                                                                    |
|    | ドメイン                         |                                                                                                    |
|    | 親ドメインの完全なDNS名                |                                                                                                    |
|    | 新しい子ドメイン名                    |                                                                                                    |
|    | ドメインNetBIOS名                 |                                                                                                    |
| 既  | 存フォレストに新しいドメインツリーを作成         | する(選択時のみ)                                                                                                    |
|    | ユーザ名                         |                                                                                                    |
|    | パスワード                        |                                                                                                    |
|    | ドメイン名                        |                                                                                                    |
|    | 新しいドメインの完全なDNS名              |                                                                                                    |
|    | ドメインNetBIOS名                 |                                                                                                    |

# **B.3** OS インストールウィザード(Windows 2000)

| 設定項目                 | 選択項目                                                                                               |  |
|----------------------|----------------------------------------------------------------------------------------------------|--|
| Windows 2000のインストール  |                                                                                                    |  |
| Administrator用のパスワード |                                                                                                    |  |
|                      | コンピュータ識別情報                                                                                         |  |
| OS種別                 | ☐ Windows 2000 Server<br>☐ Windows 2000 Advanced Server                                            |  |
| ライセンスモード             | □ 接続デバイス数または接続ユーザ数<br>□ 同時使用ユーザ数                                                                   |  |
| 同時接続数                | (同時使用ユーザ数選択時のみ)                                                                                    |  |
| 参加先                  | ロ ワークグループ ロドメイン                                                                                    |  |
| ワークグループまたはドメイン名      | (デフォルト—MYUSERGROUP)                                                                                |  |
| コンピュータを作成するユーザアカウント  | (ドメイン選択時のみ)                                                                                        |  |
| ユーザアカウント             |                                                                                                    |  |
| パスワード                |                                                                                                    |  |
| インストール方法             | □ ローカルCDからオペレーティングシステムをインストールする<br>□ リモートサーバからオペレーティングシステムをインストールする                                |  |
| リモートサーバからインストールする場合  | 1                                                                                                  |  |
| リモートソースパス            |                                                                                                    |  |
| リモートサーバ上のユーザ名        |                                                                                                    |  |
| リモートサーバ上のパスワード       |                                                                                                    |  |
| タイ                   | ムゾーンとインストール先ドライブ                                                                                   |  |
| タイムゾーンの選択            | (デフォルト(GMT+09:00)大阪、札幌、東京)                                                                         |  |
| インストール先ドライブ          | ロ 既定値を使用 ロドライブ名                                                                                    |  |
| ドライブ名選択時             | □C: □D: □E: □F: □G: □H: □I: □J: □K: □L: □M: □N:<br>□O: □P: □Q: □R: □S: □T: □U: □V: □W: □X: □Y: □Z: |  |
| インストール先ディレクトリ        | □ 既定値を使用する □ インストール中に指定する<br>□ あらかじめ指定する                                                           |  |
| インストール先              | (デフォルト—¥winnt)                                                                                     |  |
|                      | ユーザ情報                                                                                              |  |
| 名前                   |                                                                                                    |  |
| 組織名                  |                                                                                                    |  |
| コンピュータ名              |                                                                                                    |  |
| プロダクトキー              |                                                                                                    |  |
| 画面の設定                |                                                                                                    |  |
| 画面の領域                | □ 640 * 480 □ 800 * 600 □ 1024 * 768 □ 1156 * 864<br>□ 1280 * 1024 □ 1600 * 1200                   |  |
| リフレッシュレート            | □ 60 □ 70 □ 72 □ 75 □ 80 □ 85 □ 100                                                                |  |
| 画面の色                 | □ 16色  □ 256色  □ High Color(16ビット)<br>□ True Color(24ビット)  □ True Color(32ビット)                     |  |

| 設定項目     |                        | 設定項目                 | 選択項目                                                                                   |  |
|----------|------------------------|----------------------|----------------------------------------------------------------------------------------|--|
|          |                        |                      | ネットワークプロトコル                                                                            |  |
| インストール方法 |                        | トール方法                | <ul> <li>□ 自動インストール</li> <li>□ ドライバのみインストール</li> </ul>                                 |  |
| ネ        |                        |                      |                                                                                        |  |
|          | 接                      | 続名                   |                                                                                        |  |
|          | このプロ                   | Dアダプタにバインドする<br>コトコル | □ TCP/IP □ NWIPX □ NetBEUI □ Apple Talk □ DLC<br>□ NetMon □ PPTP                       |  |
|          | DH                     | CPを使用する(TCP/IP選択時)   | ロ 使用する                                                                                 |  |
|          |                        | IPアドレス               |                                                                                        |  |
|          | D                      | サブネットマスク             |                                                                                        |  |
|          | С                      | デフォルトゲートウェイ          |                                                                                        |  |
|          | P                      | IPアドレス(追加)           | (追加する時のみ)                                                                              |  |
|          | を                      | サブネットマスク(追加)         | (追加する時のみ)                                                                              |  |
| アガ       | 使                      | デフォルトゲートウェイ(追加)      | (追加する時のみ)                                                                              |  |
| 7        | 用                      | DNSドメイン名             | (指定する時のみ)                                                                              |  |
| ,<br>2   | しょう                    | DNSサーバアドレス           | (指定する時のみ)                                                                              |  |
| 1        | ない                     | WINSを使用する            | ロ 使用する                                                                                 |  |
|          | ľ                      | WINSサーバアドレス          | (WINSを使用する選択時のみ)                                                                       |  |
|          | NetBIOSオプション           |                      | □DHCPサーバからNetBIOSの設定を使う<br>□NetBIOS over TCP/IPを有効にする<br>□NetBIOS over TCP/IPを無効にする    |  |
|          | NW                     | IPX選択時のみ             |                                                                                        |  |
|          |                        | 内部ネットワーク番号           | 0x                                                                                     |  |
|          |                        | ネットワーク番号             | 0x                                                                                     |  |
|          |                        | フレームの種類              | □ Ethernet II   □ Ethernet 802.2   □ Ethernet 802.3<br>□ Ethernet SNAP  □ 自動検出         |  |
|          | 接網                     | 読名                   |                                                                                        |  |
|          | このアダプタにバインドする<br>プロトコル |                      | □ TCP/IP □ NWIPX □ NetBEUI □ Apple Talk □ DLC<br>□ NetMon □ PPTP                       |  |
|          | DHCPを使用する(TCP/IP選択時)   |                      | □ 使用する                                                                                 |  |
|          | _                      | IPアドレス               |                                                                                        |  |
|          | D<br>H                 | サブネットマスク             |                                                                                        |  |
|          | С                      | デフォルトゲートウェイ          |                                                                                        |  |
|          | Р                      | IPアドレス(追加)           | (追加する時のみ)                                                                              |  |
|          | を                      | サブネットマスク(追加)         | (追加する時のみ)                                                                              |  |
| アダ       | 使                      | デフォルトゲートウェイ(追加)      | (追加する時のみ)                                                                              |  |
| プ        | 用                      | DNSドメイン名             | (指定する時のみ)                                                                              |  |
| タ        | した                     | DNSサーバアドレス           | (指定する時のみ)                                                                              |  |
| 2        | 5                      | WINSを使用する            | □ 使用する                                                                                 |  |
|          |                        | WINSサーバアドレス          | (WINSを使用する選択時のみ)                                                                       |  |
|          | NetBIOSオプション           |                      | □ DHCPサーバからNetBIOSの設定を使う<br>□ NetBIOS over TCP/IPを有効にする<br>□ NetBIOS over TCP/IPを無効にする |  |
| 1        | NW                     | IPX選択時のみ             | -                                                                                      |  |
| 1        |                        | 内部ネットワーク番号           | 0x                                                                                     |  |
| 1        |                        | ネットワーク番号             | 0x                                                                                     |  |
|          |                        | フレームの種類              | □ Ethernet Ⅱ   □ Ethernet 802.2   □ Ethernet 802.3<br>□ Ethernet SNAP □ 自動検出           |  |

複数のアダプタをインストールする場合は、コピーしてください。

| 設定項目                                |                    | 選択項目                                         |
|-------------------------------------|--------------------|----------------------------------------------|
|                                     |                    |                                              |
| 小フトール方法の選択     □ 標準コンポーネントをインストールする |                    |                                              |
| 1-                                  | ストール方法の選択          | □ インストールするコンポーネントを選択する                       |
| イン                                  | レストールするコンポーネントを選択す | る時のみ                                         |
|                                     |                    | 口 (IISの)共通コンポーネント                            |
|                                     |                    | ロ (IISの)オンラインヘルプ                             |
|                                     |                    | □ FTP (File Transfer Protocol) サーバ           |
|                                     |                    | □ インターネット サービス マネージャ(HTML)                   |
|                                     |                    | 山 インターネット インフォメーション サーヒス スナッフ イン             |
|                                     |                    |                                              |
|                                     |                    |                                              |
|                                     |                    | ロ WWW (World Wide Web) サーハー                  |
|                                     | <b>サ</b> _ビフ       | ロリモートインストール リーレス                             |
|                                     | 9 LA               | ロッピート に思え                                    |
|                                     |                    | ロターミナル サービス ライヤンス                            |
|                                     |                    | □ ダーミナル サービス クライアントクリエータファイル                 |
|                                     |                    | □ インデックス サービス                                |
|                                     |                    | □ COM インターネット サービス プロキシ                      |
|                                     |                    | □ FrontPage 2000 Server Extensions           |
|                                     |                    | ロ 証明書サービス                                    |
|                                     |                    | □ 証明書サービスWEB登録のサポート                          |
|                                     |                    | ロ 証明書サービスCA                                  |
|                                     | FTPサイトのディレクトリ      | (デフォルトー¥Inetpub¥Ftproot)                     |
|                                     | WWWサーバのディレクトリ      | (デフォルト—¥Inetsrv¥WWWroot)                     |
|                                     |                    | ロ ハイパーターミナル ロ ダイヤラ                           |
|                                     | 通信                 | □ チャット □ メッセージキューサービス                        |
|                                     |                    | □ そのほかのネットワークファイルと印刷サービス                     |
|                                     |                    | ロ CDプレーヤー ロメディアプレーヤー                         |
|                                     | マルメディア             | ロ ユートビアサウンド設定 ロ サウンドレコーダー                    |
|                                     |                    |                                              |
|                                     |                    | □ ユーサ補助の設定ウィサード □ 文字コード表                     |
|                                     | 70541              |                                              |
|                                     | 7.9.6.9.9          |                                              |
|                                     |                    | ロ デスクトップの辟紙 ロ マウスポインタ                        |
|                                     | ゲ <u>ー</u> /、      |                                              |
|                                     | , ,                |                                              |
|                                     |                    |                                              |
|                                     |                    | ロ 間刻ホットシーン目壁シロトコル(SNMF)<br>□ドメインネームシステム(DNS) |
| サービス                                |                    | ロ 動的ホスト構成プロトコル(DHCP)                         |
|                                     |                    | □ Windowsインターネットネームサービス(WINS)                |
|                                     |                    | ロ 簡易TCP/IPサービス                               |
|                                     |                    | ロ ネットワーク モニタツール                              |
|                                     |                    | □ インターネット認証サービス                              |
|                                     |                    | 🗆 Site Server ILS サービス                       |
|                                     |                    | ロ UNIX用印刷サービス                                |
|                                     |                    | I Macintosh用印刷サービス                           |
|                                     |                    | □ 接続マネージャコンポーネント                             |
|                                     |                    | I Macintosh用ファイルサービス                         |

| 設定項目                                | 選択項目                                                                                                    |
|-------------------------------------|----------------------------------------------------------------------------------------------------|
|                                     |                                                                                                    |
| トラップ                                |                                                                                                    |
| コミュニティ名                             |                                                                                                    |
| トラップ送信先                             |                                                                                                    |
| セキュリティ                              |                                                                                                    |
| 認証トラップを送信する                         | 口送信する                                                                                                    |
| 受け付けるコミュニティ名                        |                                                                                                    |
| すべてのホストからSNMPパケットを<br>受け付ける         | ロ 受け付ける                                                                                                    |
| ホスト名                                | (指定する場合のみ)                                                                                                    |
| エージェント                              |                                                                                                    |
| 連絡先                                 |                                                                                                    |
| 場所                                  |                                                                                                    |
| サービス                                | <ul> <li>□ 物理</li> <li>□ データリンクとサブネットワーク</li> <li>□ End-to-End</li> <li>□ アプリケーション</li> <li>□ インターネット</li> </ul>                                      |
| Active D                            | irectoryの詳細設定(DNS選択時のみ)                                                                                                    |
| Active Directoryをインストールする           | ロ インストールする                                                                                                    |
| Active Directoryの種別                 | <ul> <li>□ ドメインツリーの新しいフォレストを作成する</li> <li>□ 既存ドメインの追加ドメインコントローラを追加する</li> <li>□ 既存ドメインツリーに新しい子ドメインを追加する</li> <li>□ 既存フォレストに新しいドメインツリーを配置する</li> </ul> |
| データベースの場所                           |                                                                                                    |
| ログの場所                               |                                                                                                    |
| SYSVOLフォルダの場所                       |                                                                                                    |
| Windows 2000以前のサーバと<br>互換性があるアクセス許可 | □ 許可する                                                                                                    |
| ドメインツリーの新しいフォレストを作成す                | <u>-</u>                                                                                                    |
| 新しいツリーの完全なDNS名                      |                                                                                                    |
| ドメインNetBIOS名                        |                                                                                                    |
| 既存ドメインツリーの追加ドメインコントロ                |                                                                                                    |
| ユーザ名                                |                                                                                                    |
| パスワード                               |                                                                                                    |
| ドメイン                                |                                                                                                    |
| ドメインの完全なDNS名                        |                                                                                                    |
| 既存ドメインツリーに新しい子ドメインを追                | <u>-</u><br>ら加する(選択時のみ)                                                                                                    |
| ユーザ名                                |                                                                                                    |
| パスワード                               |                                                                                                    |
| ドメイン                                |                                                                                                    |
| 親ドメイン名                              |                                                                                                    |
| 子ドメイン名                              |                                                                                                    |
| ドメインNetBIOS名                        |                                                                                                    |
| 既存フォレストに新しいドメインツリーを配                |                                                                                                    |
| ユーザ名                                |                                                                                                    |
| パスワード                               |                                                                                                    |
| ドメイン名                               |                                                                                                    |
| 新しいツリーの完全なDNS名                      |                                                                                                    |
| ドメインNetBIOS名                        |                                                                                                    |

# **B.4** アプリケーションウィザード

| 設定項目                 | 選択項目                         |
|----------------------|------------------------------|
|                      | □ Windows 2000 サービスパック       |
|                      | □ ServerView                 |
| マプリケ                 | UpdateAdvisor/FM Advisor     |
|                      | DSNAP                        |
|                      |                              |
|                      | 口 富士通ドライバ自動適用ツール             |
| 追加ソフトウェアのインストールコマンド  | (追加ソフトウェア選択時のみ)              |
|                      | ロ ローカルアプリケーションをインストールする      |
| インストール方法             | ロ リモートサーバからアプリケーションをインストールする |
| リモートサーバからインストールを行う場合 | 口する 口しない                     |
| リモートリソースパス           |                              |
| リモートサーバ上のユーザ名        |                              |
| リモートサーバ上のパスワード       |                              |

C 障害連絡シート

| モデル名・型名   | □ PRIMERGY BX660 サーバブレード(PG ) |
|-----------|-------------------------------|
| OS        |                               |
| 設置環境      |                               |
|           |                               |
|           |                               |
|           |                               |
|           |                               |
|           |                               |
| LAN·WAN環境 |                               |
|           |                               |
|           |                               |
|           |                               |
|           |                               |
| 登生日時      |                               |
|           | 何をしているときに何が起きたか。              |
| 况豕        | 画面にどのようなメッセージが表示されたか。         |
|           |                               |
|           |                               |
|           |                               |
|           | 添付資料 有•無                      |
|           |                               |

オプション構成および設定内容は、本書のコンフィグレーションシートを使用してください。

#### PRIMERGY BX660 サーバブレード

環境設定シート B7FH-3041-02 Z0-00

- 発行日 2005年11月発行責任 富士通株式会社
- ●本書の内容は、改善のため事前連絡なしに変更することがあります。
- ●本書に記載されたデータの使用に起因する、第三者の特許権およびその他の権利の侵害については、当社はその責を負いません。
- ●無断転載を禁じます。